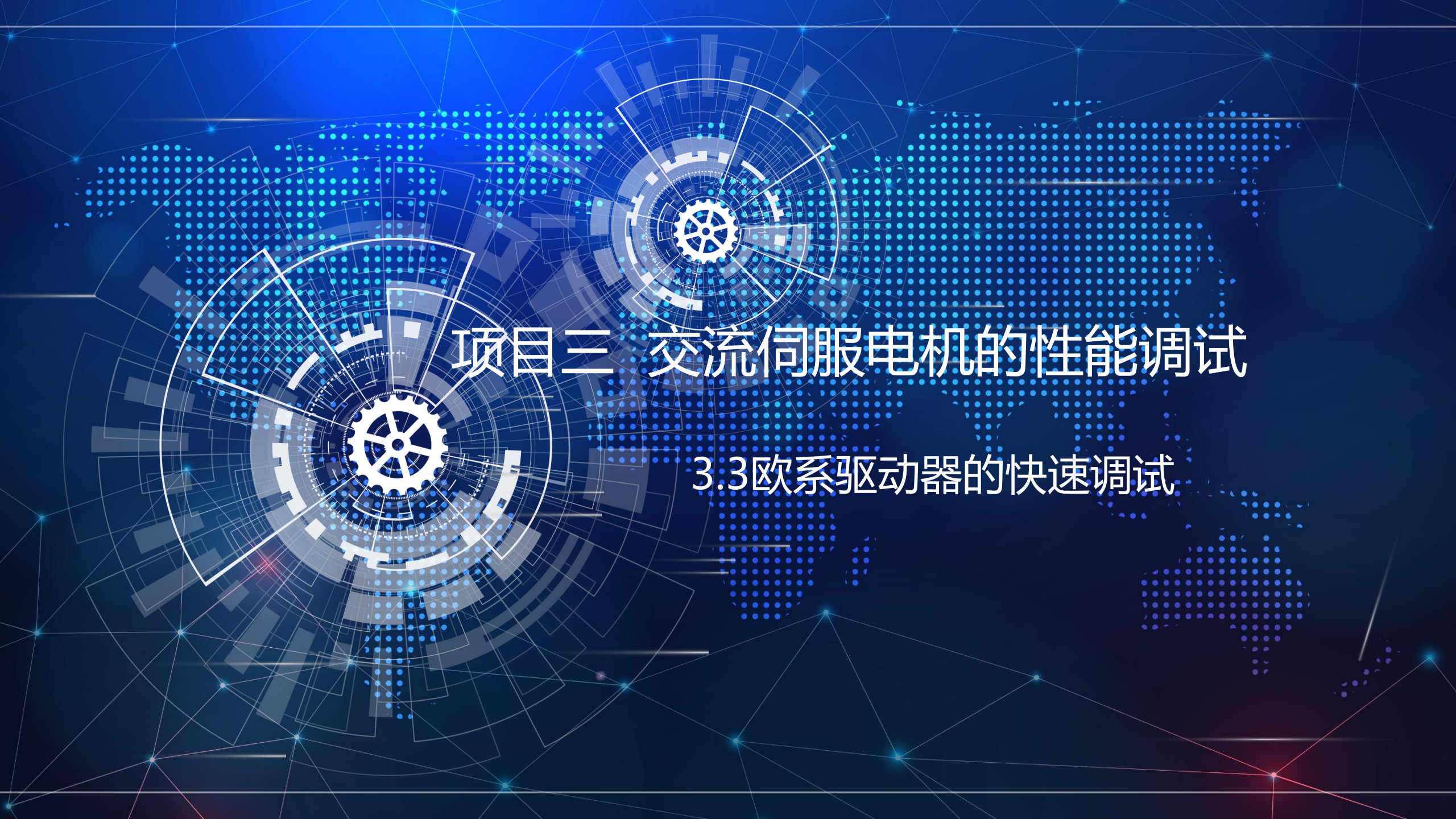

# 一、搭建调试平台

1、硬件平台 利用电机调试模块,如图所示,主要包括伺服电动机(多摩川)和驱动器(GTHD),负载(惯量盘)需要 卸下来。

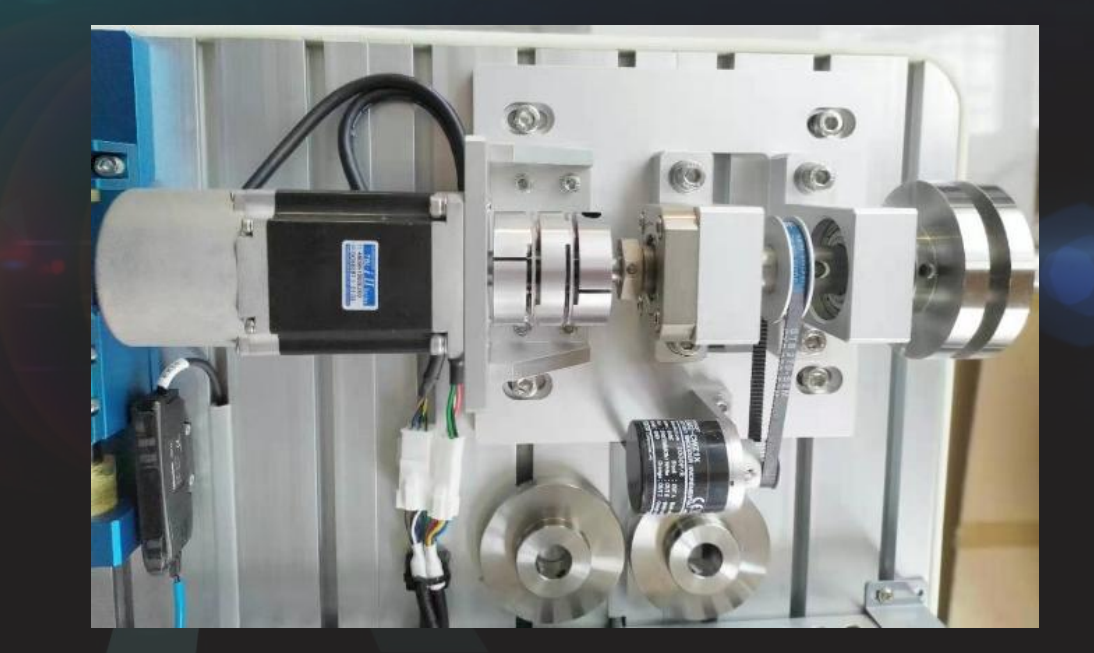

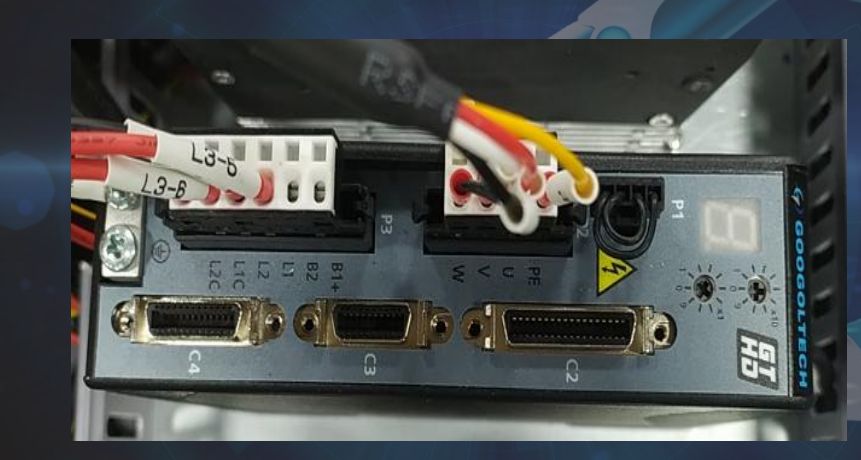

## 一、搭建调试平台

2、伺服系统布线图

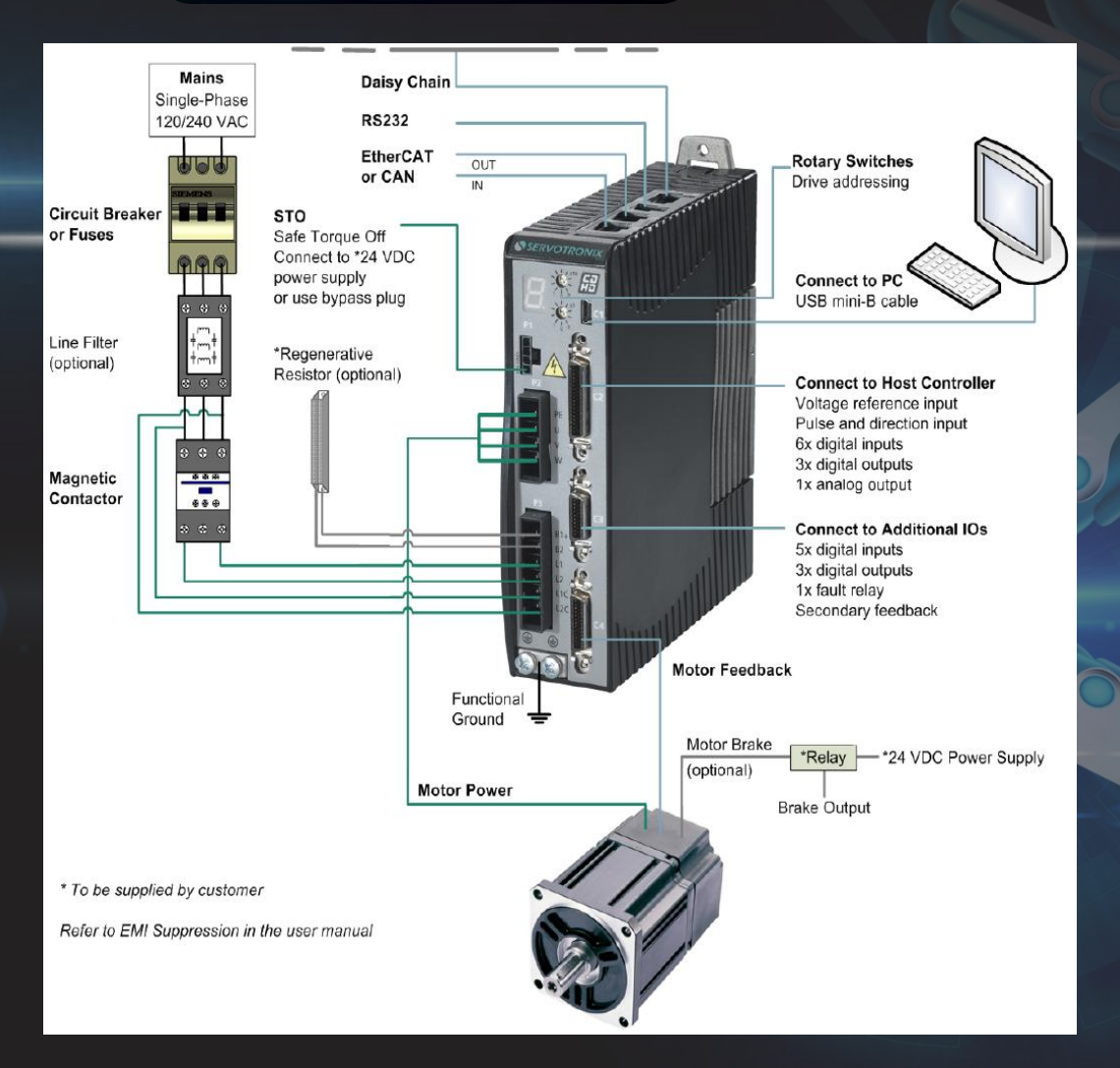

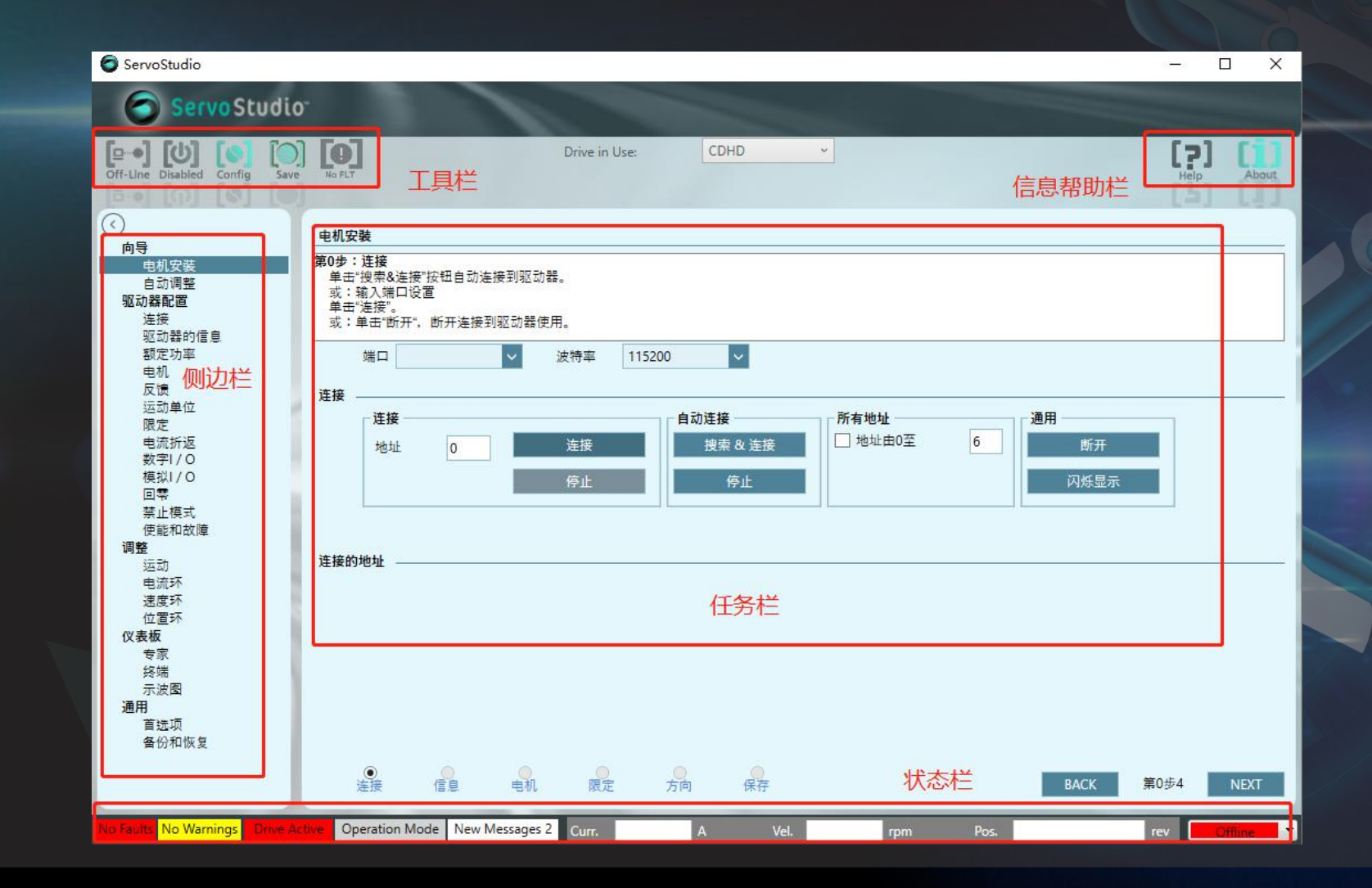

主界面

### 1.工具栏

| Offline/online | 切换软件离线/在线状态                                        |
|----------------|----------------------------------------------------|
| Disable/Enable | 使能/禁止驱动器                                           |
| Config         | 触发内部驱动配置                                           |
| Save           | 将参数保存到驱动存储中                                        |
|                | Offline/online<br>Disable/Enable<br>Config<br>Save |

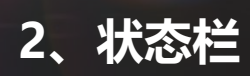

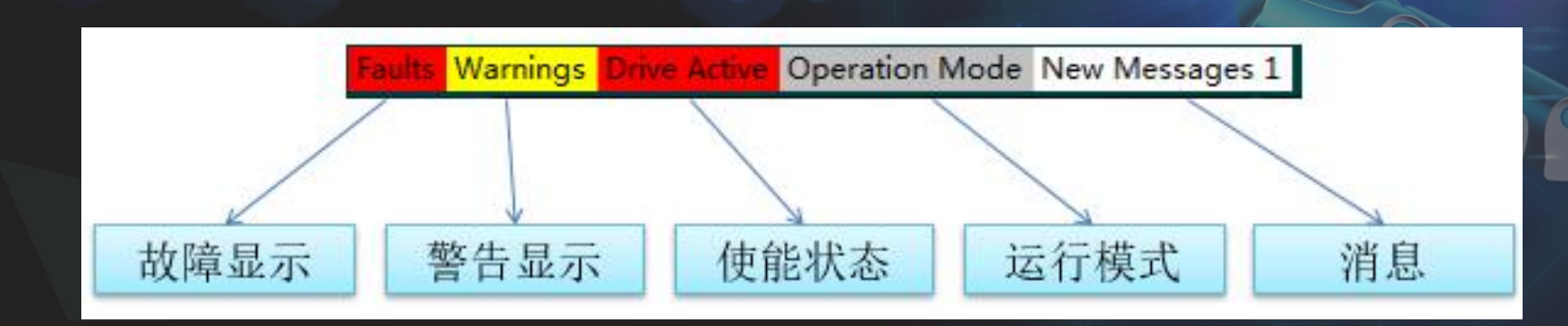

### 3.侧边栏

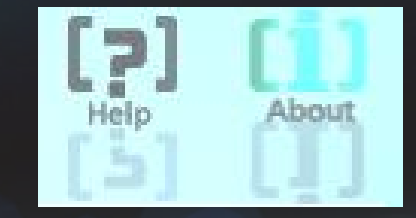

| - | 获取帮助信息    |
|---|-----------|
|   | 指令上方点击F1  |
|   | 指令上方单击右键  |
| L | 在help文档搜索 |

3.信息帮助栏

| <b>向导</b><br>电机安裝                                            | 向导:包括驱动器设置向导、电机设置向导、自整定向导。                |
|--------------------------------------------------------------|-------------------------------------------|
| 自动调整<br><b>驱动器配置</b><br>连接                                   | 在向导一栏可完成电机的完整调试。                          |
| ~                                                            | 驱动配置:完成驱动以及电机的所有参数设置。                     |
| 电机<br>反馈<br>単位<br>限定<br>电流折返<br>数字I/O<br>模螺<br>禁止模式<br>使能和故障 | 包括电机参数、反馈、运动单元、限制、折返电流、禁止<br>使能、数字IO等所有配置 |
| <b>调整</b><br>运动                                              | 调试,运行模式的选择以及三环参数的调试                       |
| 电流环<br>速度环<br>位置环                                            |                                           |
| ( <b>仪表板</b><br>专家                                           | 面板: 参数指令的输入及示波器监控                         |
| 终端<br>示波图                                                    | 专家界面集终端和示波器于一体                            |
| 通用<br>首选项                                                    | 通用: 软件语言、提示等的设置, 以及参数备份恢复                 |
| 备份和恢复                                                        |                                           |

- 1、驱动器软件的连接
- ① 连接USB转串口通信线

使用USB转RS232串口的通信线将驱动器调试接口与电脑USB接口进行连接,这里注意:电脑需要安装

USB转RS232串口的驱动。

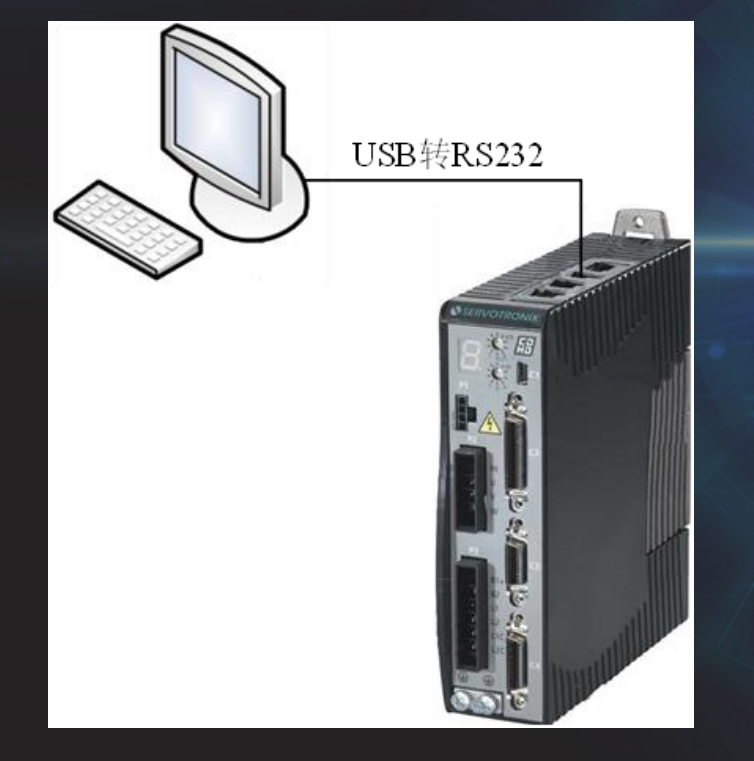

1、驱动器软件的连接

\_

② 连接伺服驱动器单元

打开GTHD伺服驱动器调试软件"ServoStudio",选择"驱动器配置"→"连接",如图所示,再单击

搜索 & 连接 "按钮,软件将自动搜索驱动器并建立通信。

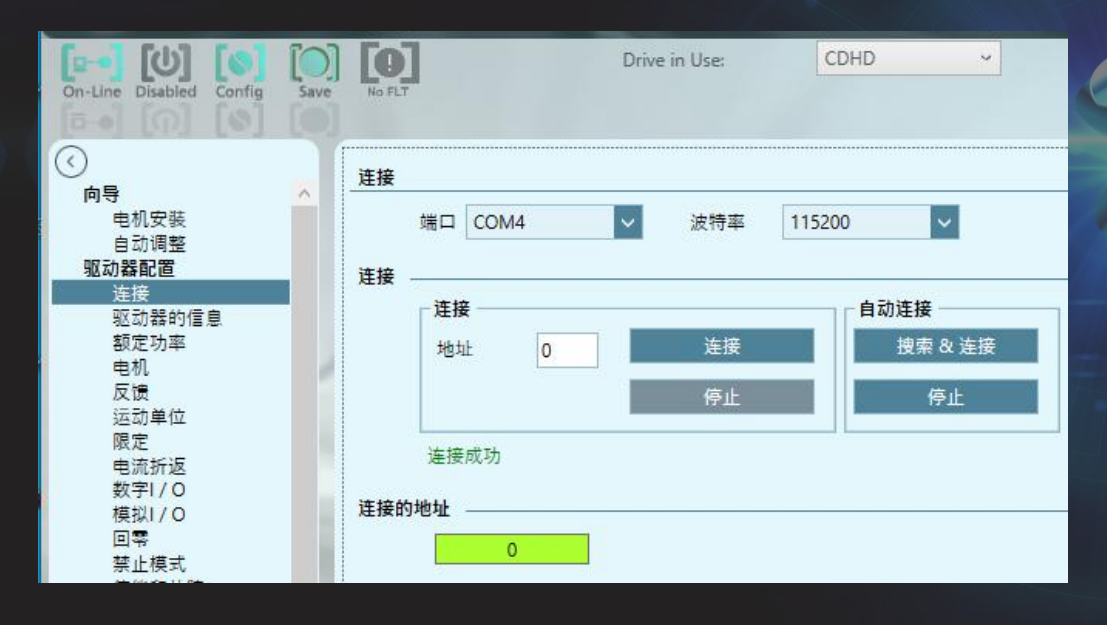

#### 2、新建电机安装步骤

由于欧系伺服驱动器可支持多个厂家的电机,因此在驱动器软件连接成功后,首先要进行电机安装,通过 电机安装将电机的信息传递给驱动器进行匹配。

#### ① 打开电机参数设置界面

在"驱动器配置"→"电机"进行电机参数配置,选择电机"→"模型"下的电机选择"User Motor"。 单击"新电机"按钮,进入设置电机参数界面。

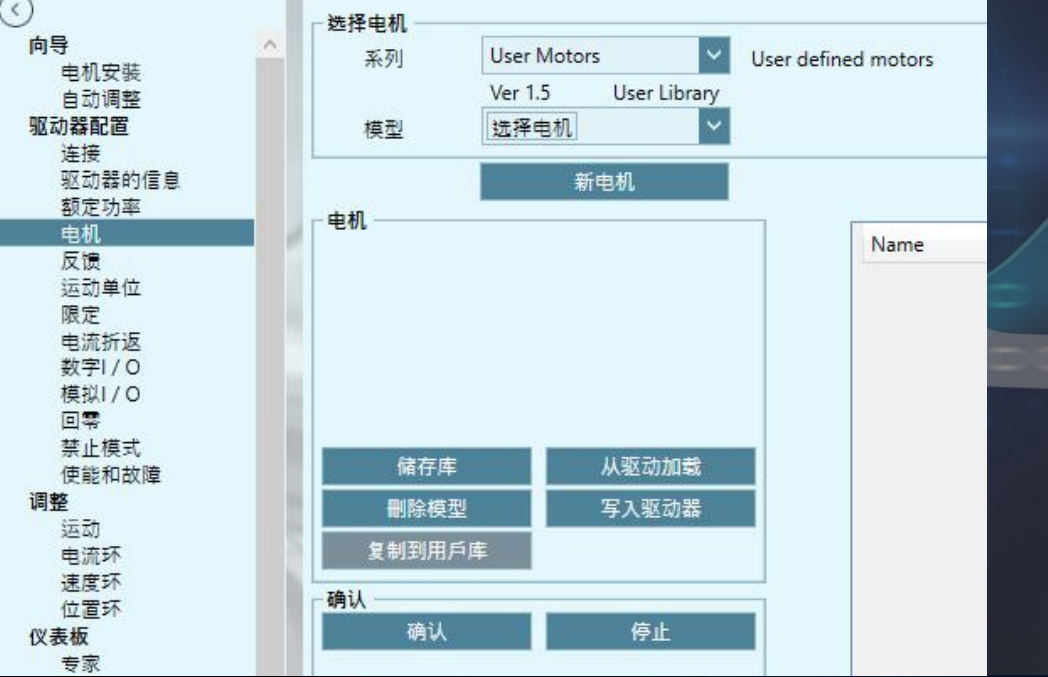

2、新建电机安装步骤

### ② 输入电机参数

依据电机厂家所提供的资料填写如图所示的参数。特别注意:

- 1) 峰值电流和持续电流有峰值和有效值之分, Arms为有效值, Amp为峰值;
- 2) 电感和电机电阻指的是定子线圈的线电感跟线电阻。

| New Motor |                 | >                  |
|-----------|-----------------|--------------------|
| ● 旋转电机 (  | ○ 直线电机          |                    |
| 电机名       | TS4607N7185E200 |                    |
| 电机图片 (可选) |                 |                    |
| 电机峰值电流    | 5.1             | Arms(有效值)          |
| 电机持续电流    | 1.6             | Arms(有效值)          |
| 电机最大转速    | 5000            | rpm                |
| 电感        | 24              | mH                 |
| 电机电阻      | 7.5             | ohm                |
| 极数        | 8               |                    |
| 扭矩常数      | 0.39            | Nm/A 有效值 🗸 🗸       |
| 转子惯量      | 0.027           | kg-m^2 * 10^-3 🗸 🗸 |

#### 2、新建电机安装步骤

#### ③ 设定反馈数据

在电机参数填写完成后,单击"下一步",进入如图所示的界面。根据电机资料选择电机的编码器相关参数,包括

编码器类型和分辨率。

| New Motor     |          |       |      |   |
|---------------|----------|-------|------|---|
| 多摩川 增量式(8     | 线)       |       |      |   |
| eedback Type  |          |       |      |   |
| 反馈类型          | 2        | 编码器类型 | 11   |   |
| Lines per Rev | volution | 2500  | 线数/转 | ~ |

| ~ |   |  |    |    |
|---|---|--|----|----|
|   | 6 |  |    |    |
|   | C |  |    |    |
|   |   |  | 0- | FE |
|   |   |  |    |    |
|   |   |  |    |    |

#### 2、新建电机安装步骤

#### ④ 温度保护设置

编码器反馈填写完后单击"下一步",出现如图所示的界面,会出现电机过温选项,此处选择"3-Ignore thermostat input",然后单击"Finish"。

| Motor Over Temperature Mode | 3 -lanore thermo  | stat input |  |
|-----------------------------|-------------------|------------|--|
| motor over-temperature mode | s ignore alernio. | And albor  |  |
|                             |                   |            |  |
|                             |                   |            |  |
|                             |                   |            |  |
|                             |                   |            |  |
|                             |                   |            |  |
|                             |                   |            |  |
|                             |                   |            |  |
|                             |                   |            |  |
|                             |                   |            |  |
|                             |                   |            |  |
|                             |                   |            |  |
|                             |                   |            |  |
|                             |                   |            |  |
|                             |                   |            |  |
|                             |                   |            |  |

#### 2、新建电机安装步骤

#### ⑤ 配置数字IO

需要设置IO输入状态,以允许驱动器软件进行使能信号的控制。在"驱动器配置"→"数字I/O",将数字输入 "Input1",由1-Remote enable设置为0-Idle。

| ()<br>向导                   | 数字1/0                    |                          |         |
|----------------------------|--------------------------|--------------------------|---------|
| 电机安装<br>自动调整<br>驱动器配置      | Digital I/Os Drive Scrip | t                        |         |
| 连接<br>应动契约/号自              | 状态 名称                    | 模式                       | 反转 连接器  |
| 拉·动奋·功言息.<br>额定功率          | Input 1                  | 1 -Remote enable         | ✓ □ C_3 |
| 电机                         | Input 2                  | 0 -Idle                  | ∧ C_20  |
| 反馈                         | Input 3                  | 1 -Remote enable         | C_31    |
| 运动单位                       | Input 4                  | 2 -Clear faults          | C_14    |
| 限定                         | Input 5                  | 3 -PLL synchronization   | C_32_   |
| 电流频 医<br>数字I/0             | Input 6                  | 4 -Emergency Stop        | C_15_I  |
| 模拟I/O                      | Input 7                  | 5 -Positive Limit Switch | M_5     |
| 回零                         | Input 8                  | 6 -Negative Limit Switch | M_15    |
| 禁止模式                       | Input 9                  | 8 -Home Switch           | M_6     |
| 1.2011<br>1.2012<br>1.2012 | Input 10                 | 9 -Script Trigger        | M_16    |
| 运动                         | Input 11                 | 10 -Script Bit 0         | M_7_F   |

#### 2、新建电机安装步骤

#### ⑥ 验证参数

点击"写入驱动器"将电机参数写入到驱动器,再点击"确认"按钮即进入电机确认步骤",电机确认完成后会弹出"电机安装成功"的提示

| 系列<br>模型 | Ver 8.0 Motor Library | tronix MT Motors Database     |            |             |    |
|----------|-----------------------|-------------------------------|------------|-------------|----|
| 模型       | Ver 8.0 Motor Library |                               |            |             |    |
| 模型       |                       |                               |            |             |    |
|          |                       | V # #                         |            |             |    |
|          |                       |                               |            |             | _  |
|          | 新电机                   |                               |            |             |    |
| 机.       |                       |                               |            |             |    |
|          | .1/                   | Name                          | Value      | Units       |    |
|          |                       | 电机名                           | MT-6CC401C |             |    |
|          |                       | 电机类型                          | 0          | -           | (T |
|          |                       | 电机持续电流                        | 4.95       | A (peak)    |    |
|          |                       | 电机峰值电流                        | 14.849     | A (peak)    |    |
|          |                       | 电机最大转速                        | 4500       | rpm         |    |
|          |                       | 扭矩常数                          | 0.262      | Nm/A        |    |
|          |                       | 转子惯量                          | 0.029      | Kg*m^2*10-3 | 1  |
| 储存       | 车 从驱动加载               | 电机电阻                          | 1.87       | ohm         |    |
| 刪除巷      | 型 写入驱动器               | 电感                            | 4.22       | mH          |    |
|          |                       | 根数                            | 14         |             |    |
| 复制到用     | 戶库                    | 电机过热报警方式                      | 3          |             |    |
| 81       |                       | 换向角补偿                         | 0          | Degrees     |    |
| N.       | <b>1</b>              | Motor Commutation Type        | 0          |             |    |
| 10.21    | - 停止                  | 转矩换向角预置                       | 0          |             |    |
| 确认       |                       |                               | 0          |             |    |
| 确认       |                       | 转矩换回角预置(MIPEAK)               | 0          |             |    |
| 确认       |                       | 转矩拱问用预置(MIPEAK)<br>1/2速度换向角预置 | 10         |             |    |

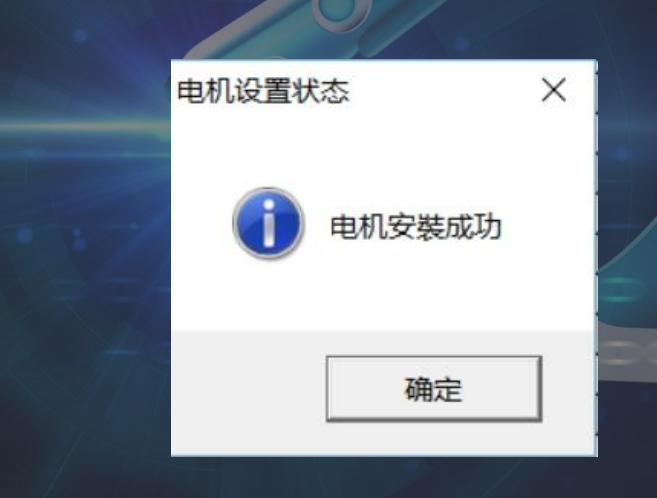

3、驱动器控制参数自整定

初次调试时,在电机安装成功后可以使用驱动器的自整定功能,软件会自动算出驱动器控制算法的增益参数的值, 但需要注意,确保不会发生危险,随时准备按下急停按钮。

① 负载惯量测算

按钮

选择"向导"→"自动调整",可以使用已知惯量,如果不知道,则先识别系统的负载惯量,点击"开始负载估计"

| (<br>何 | 身 <mark>へ</mark><br>电机安装                                                                                                    | _自动调整                                                                        |                                               |   |      |          |
|--------|----------------------------------------------------------------------------------------------------|------------------------------------------------------------------------------|-----------------------------------------------|---|------|----------|
| 907    | 自动调整<br><b>功器配置</b><br>注接<br>驱动器的信息<br>额定功率<br>电机                                                                                                    | 第1步:<br>1负载估测。自动负载估测选择<br>或:要设置负载惯量选择已知<br>2 单击"开始"<br>注意:开始使能驱动器和运转         | "运转并估测负载惯量"<br>的负载惯量和输入值<br><mark>电机</mark> ! |   |      |          |
|        | XQ<br>(<br>)<br>(<br>)<br>)<br>(<br>)<br>)<br>(<br>)<br>)<br>(<br>)<br>)<br>(<br>)<br>)<br>(<br>)<br>)<br>(<br>)<br>)<br>)<br>) | Estimation Mode:<br>④ 运转并估测负载惯量<br>〇 使用已知的负载惯量:<br>Motion distance (0.2 - 3) | 0.0 kg-m^2*10^-3<br>0.5 rev                   | _ |      |          |
| 调      | 供能和故障<br>22<br>25<br>动<br>电速度<br>25<br>25<br>25<br>25<br>25<br>25<br>25<br>25<br>25<br>25                                                                                                    | 开始负载估计                                                                       |                                               |   |      |          |
| 通)     | 终端<br>示波图<br>用                                                                                                    | ●<br>加戰 增益 测试                                                                | 保存                                            |   | BACK | 第1步 NEXT |

3、驱动器控制参数自整定

### ① 负载惯量测算

"待估算完成会弹出如图3-69所示的界面。

| う 自动调整 |                          |        |       | ×            |
|--------|--------------------------|--------|-------|--------------|
|        | 负载估算完成。                  |        |       |              |
|        | 电机惯量(MJ):                |        | 0.027 | Kg-m^2*10^-3 |
| ~      | 估算负载惯量:                  |        | 0.097 | Kg-m^2*10^-3 |
|        | 估算总负载:                   |        | 0.124 | Kg-m^2*10^-3 |
|        | 负载/电机惯量比(LMJR):          |        | 3.608 |              |
|        | ServoStudio 为HD位置模式计算增益者 | 参数     |       |              |
|        | 单击"确定"下载此参数到驱动器。         |        |       |              |
|        |                          |        |       |              |
|        | ОК                       | Cancel |       |              |

#### 3、驱动器控制参数自整定

### ② 增益优化

负载估算完成后,点击"OK",然后点击"Next"即进入"自整定"界面,再根据实际情况设置好"距离"(即 位移,根据实际设备确定,单向运动不能超出电机行程)、速度、加速度,如图所示。

| 速度 (rpm)    |         | Parameters   |                  |                |                   |        |                     |      |      |     |
|-------------|---------|--------------|------------------|----------------|-------------------|--------|---------------------|------|------|-----|
| 负 5 🌩       | E       | Name         | Initial<br>Value | Limit<br>Value | Selected<br>Value | Filter | Filter<br>In<br>Use |      |      |     |
| 转指令         |         | NL 自适应增益比例因子 | 0.500            | 3.000          |                   | ~      | True                |      |      |     |
| 距离 (counts) | 12300   | NL 扭矩滤波器 2   | 35.000           | 90.000         | 3                 |        | False               |      |      |     |
|             | 12500   | NL 扭矩滤波器 1   | 1.710            | 0.010          |                   |        | False               |      |      |     |
| 速度 (rpm)    | 500 🗬   | NL 比例增益      | 36.460           | 105.770        |                   |        | False               |      |      |     |
| 加速度 (rpm/s) | 16900 🚔 | NL 微分-积分 增益  | 26.790           | 105.770        |                   |        | False               |      |      |     |
|             |         | NL 积分增益      | 17.740           | 105.770        |                   |        | False               |      |      |     |
|             |         | NL 自适应增益比例因子 | 0.000            | 0.000          | .][               |        | False               |      |      |     |
| 开始调试        |         |              |                  |                |                   |        |                     |      |      |     |
|             | 保存      |              |                  |                |                   |        |                     | BACK | 第2步5 | NEX |

#### 3、驱动器控制参数自整定

### ② 增益优化

单击"开始调试",即进入"自整定"过程。这里需要注意,在调试过程中由于增益的变化,电机运行会有较大的 声响,属于正常情况。整定完成后会有如图所示的界面提示。

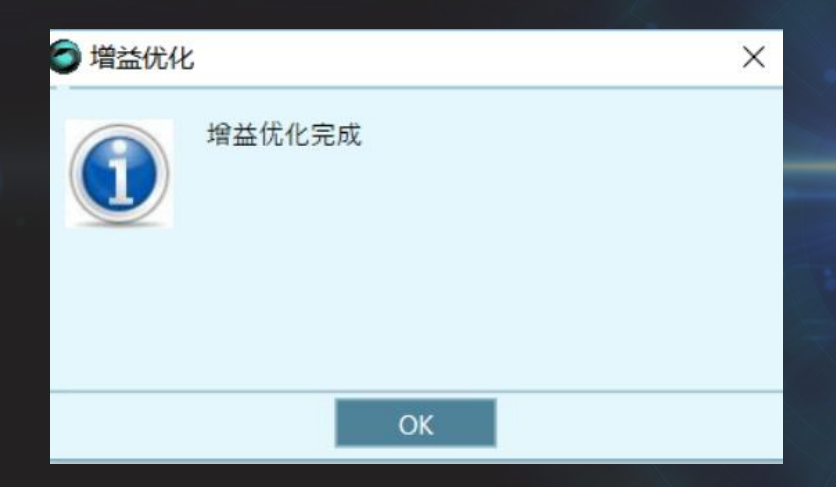

#### 3、驱动器控制参数自整定

#### ③ 测试调试效果

增益优化完成后,单击"OK",再单击"Next"按钮,进入参数验证界面,根据实际需求填写如图3-72所示的各参数。然后单击"运行并画图"进行参数验证并绘制波形图,如图3-73所示。图中PE表示位置误差,PTPVCMD与V分别是规划速度和实际速度,当PE越小,且实际速度和规划速度拟合程度越高时,表明调试的参数越好。

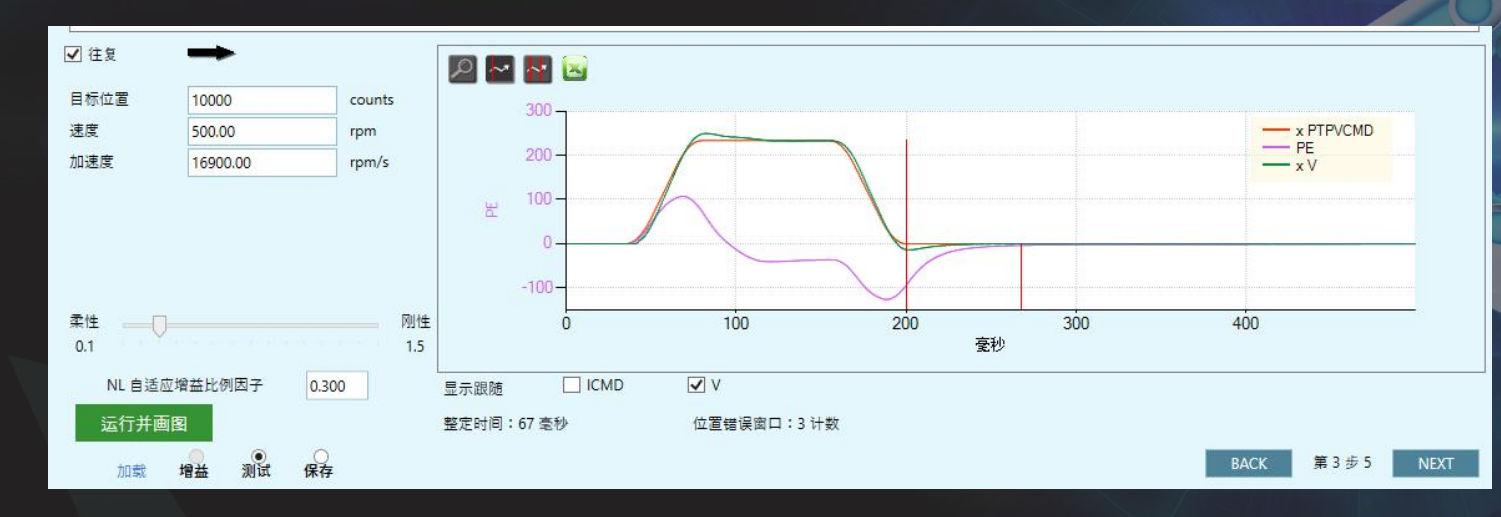

3、驱动器控制参数自整定

### ④ 保存参数

单击 "NEXT" 进入参数保存界面,再选择如图所示的选项将参数下载到驱动器。

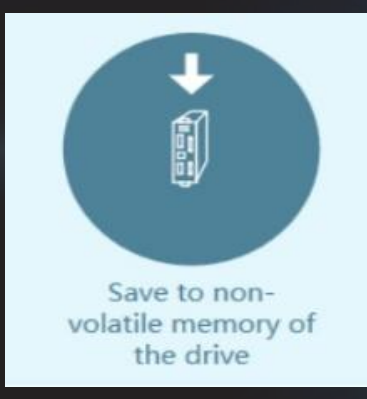

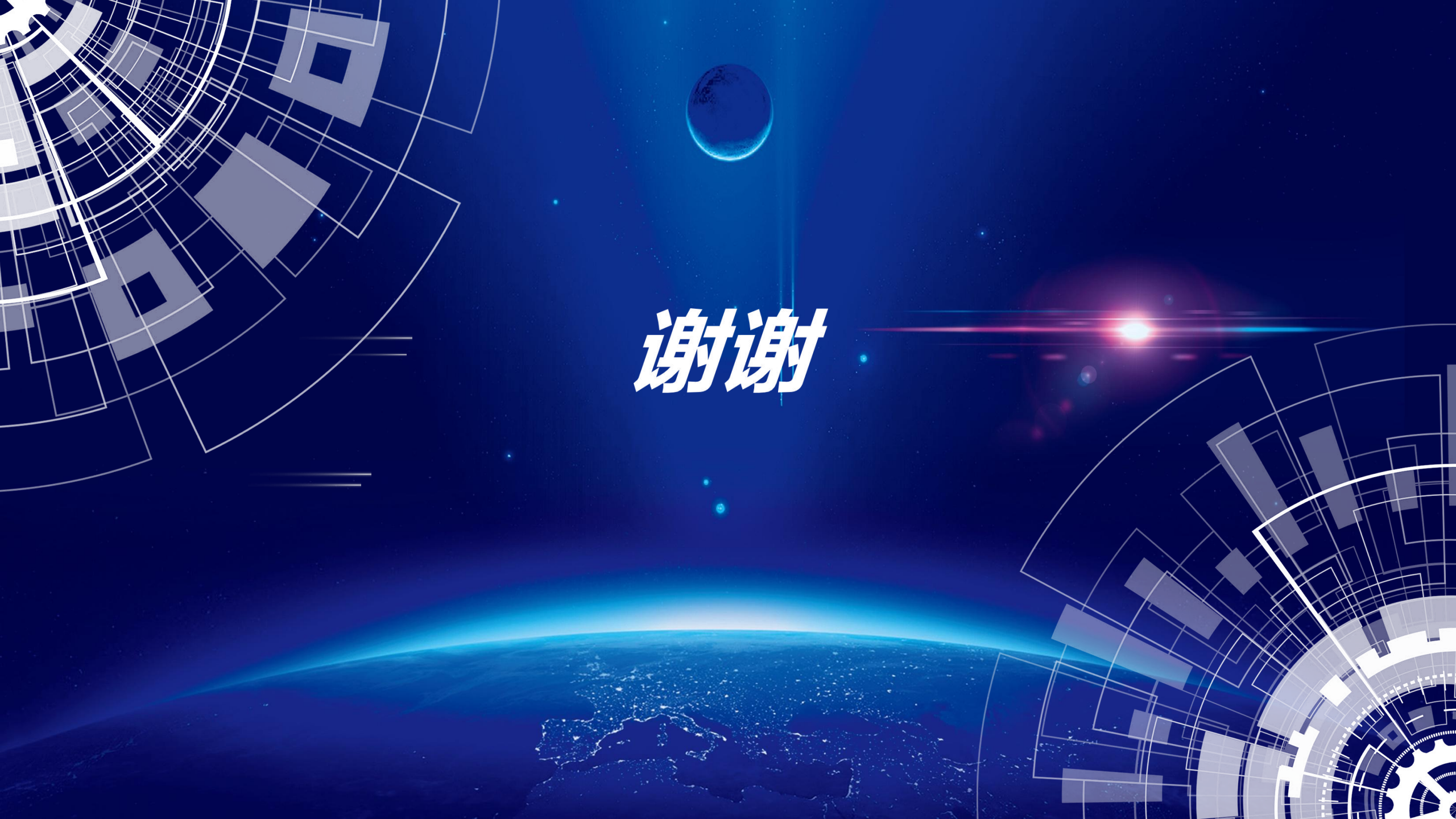